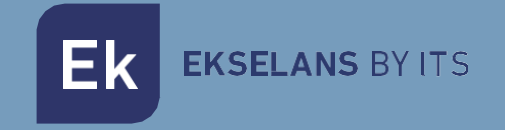

# **USER MANUAL**

# **EK DR-1** 180011

IPTV receiver with Android V9

V01

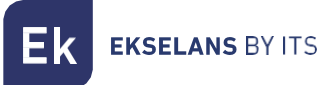

# TABLE OF CONTENTS

| Introduction:                                                |
|--------------------------------------------------------------|
| Description:                                                 |
| Key features:                                                |
| Packaging content:                                           |
| INTERFACES AND CONNECTION:                                   |
| Interfaces:                                                  |
| Installation diagram:                                        |
| Installation steps:                                          |
| Controller buttons:                                          |
| Language settings:                                           |
| Steps to set up by WiFi:                                     |
| Download App:                                                |
| KD Player (allows you to play videos and images from USB):11 |
| Factory default                                              |

# Introduction:

#### Description:

IPTV receiver with Android operating system. With EK DR-1 you can watch videos from Youtube and other applications on your TV. We will be able to share images or videos from our USB on the DR-1 EK.

#### Key features:

- 4K / HD.
- H264 / H265.
- WiFi 2.4GHz.
- CPU ARM Cortex-A53 / GPU Mali-450MP.
- RAM 2Gb / ROM 16Gb.
- 2 x USB 2.0 ports.
- 1 x HDMI connector.
- 1 x RJ45 port.
- 1 x AV connector.
- External accessory for infrared sensor.
- Wall mount accessory.

#### Packaging content:

- 1. 1 x EK DR-1
- 2. 1 x 1m HdMI Cable.
- 3. 1 x 1.5m external accessory for infrared sensor.
- 4. 1 x Remote control (AAA /IEC R03 batteries included).
- 5. 1 x Power supply.
- 6. 1 x Wall mount accessory.

# INTERFACES AND CONNECTION:

#### Interfaces:

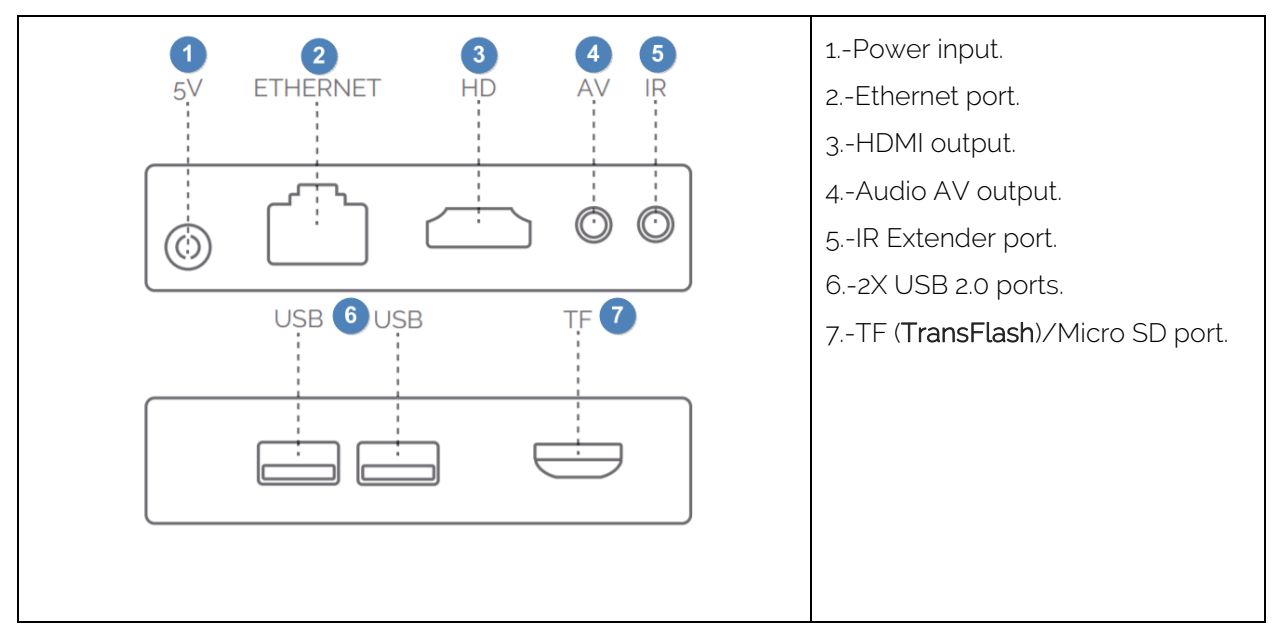

#### Installation diagram:

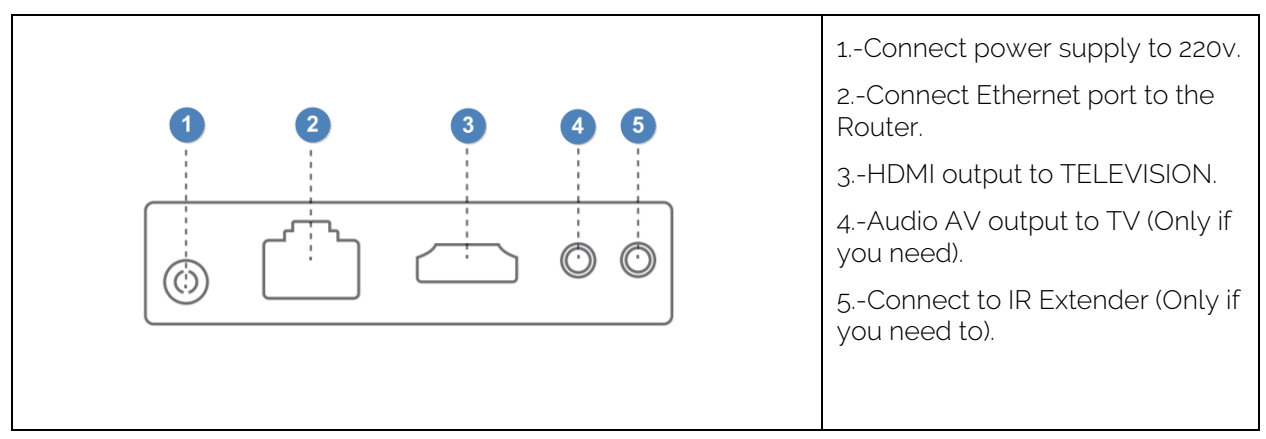

Ek EKSELANS BY ITS

# Installation steps:

- 1. Position the equipment so that it receives as less heat as possible from other devices.
- 2. Before turning on, the connection must be performed as indicated in the installation diagram, the AV and IR port are not compulsory for use, so connect only if it is necessary.
- 3. Adjust the TV channel to the HDMI input where we have connected the EK DR-1.
- 4. Turn on the EK DR-1 with the remote-control button 🥝
- 5. Wait for all applications to load (only in case of first installation or return the product to its factory settings). It should look like next image. The symbol 😤 indicate that I have the LAN cable connected.

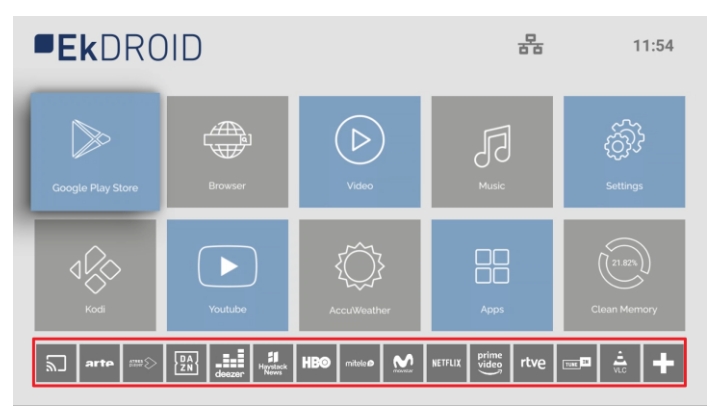

### **Controller buttons:**

|         | 1Power button.                                                                                                    |
|---------|----------------------------------------------------------------------------------------------------|
|         | 2Mute <b>button</b> .                                                                                                    |
| KD (KD) | 3Button to access <b>settings</b> .                                                                                           |
| 3 5     | 4Shortcut button to KD Player.                                                                                                |
| < ок >  | 5Switch Mouse/Cursor mode. Press<br>once to bring up the mouse on the<br>screen, press again to scroll with the<br>crosshair. |
|         | 6Address crossover and accept button.                                                                                         |
|         | 7Botón de <b>Home</b> , to go back to the home screen if we're in another menu.                                               |
|         | 8Don't use.                                                                                                    |
| 10      | 9Button to go to the previous screen.                                                                                         |
|         | 10Volume <b>buttons</b> .                                                                                                    |
|         |                                                                                                    |

### Language settings:

1. Access to "Settings".

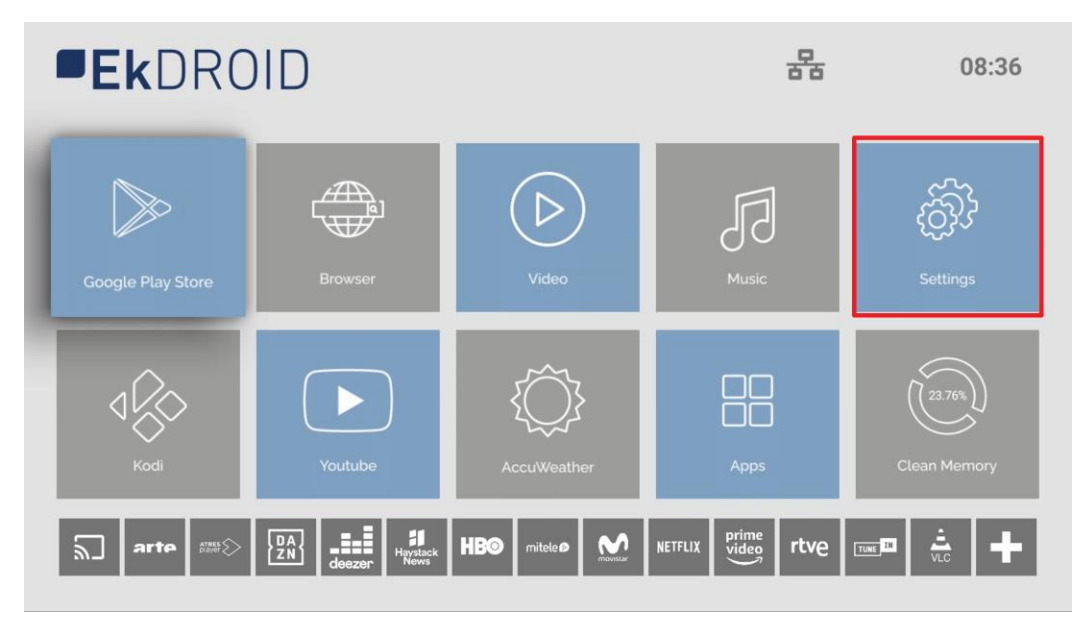

2. Next "Device Preferences".

|  |  | Settings                                                                                         |
|--|--|--------------------------------------------------------------------------------------------------|
|  |  | Suggestions                                                                                      |
|  |  | Set your device name<br>Use this name when casting photos, videos, S<br>and more from your phone |
|  |  | Network & Internet Ethernet connected                                                            |
|  |  | Accounts & Sign In Infoitspartner@gmail.com                                                      |
|  |  | Apps                                                                                             |
|  |  | Device Preferences                                                                               |
|  |  | Remotes & Accessories                                                                            |
|  |  |                                                                                                  |
|  |  |                                                                                                  |
|  |  |                                                                                                  |

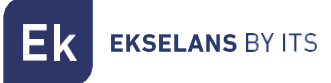

3. Select "Language".

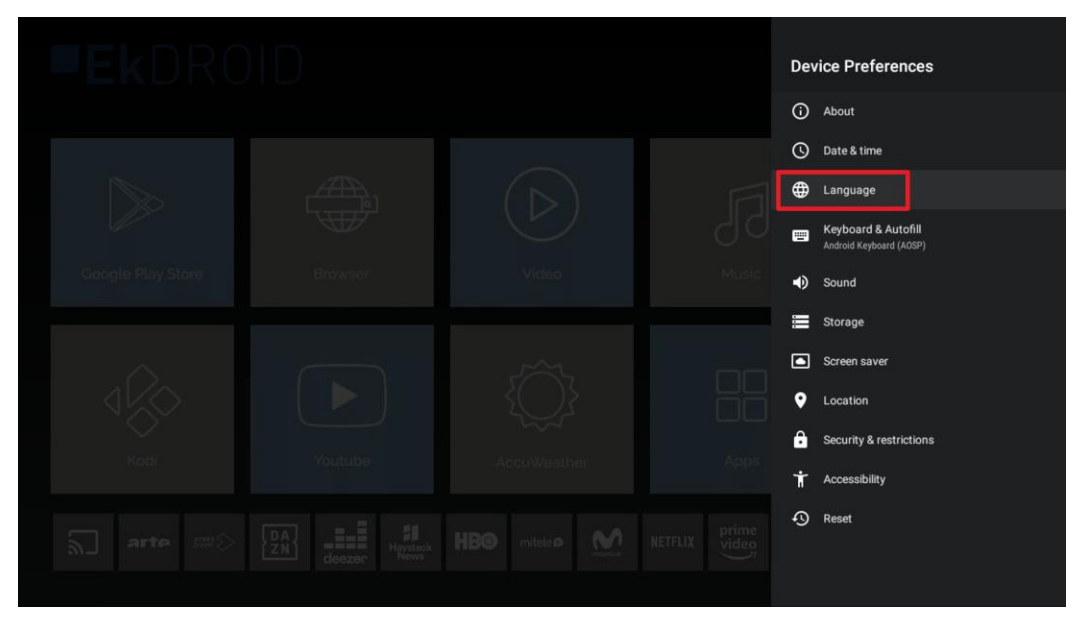

4. Select the language.

|  |  | Language                   |  |
|--|--|----------------------------|--|
|  |  | O Čeština                  |  |
|  |  | O Dansk                    |  |
|  |  | O Deutsch                  |  |
|  |  | O English (Australia)      |  |
|  |  | O English (India)          |  |
|  |  | O English (United Kingdom) |  |
|  |  | English (United States)    |  |
|  |  | 🔿 Español (España)         |  |
|  |  | O Español (Estados Unidos) |  |
|  |  | O Filipino                 |  |
|  |  | 🔿 Français (Canada)        |  |
|  |  | O Français (France)        |  |
|  |  | O Hrvatski                 |  |

Ek EKSELANS BY ITS

# Steps to set up by WiFi:

- 1. Disconnect the Ethernet Cable. This step is necessary because, if we configure the WiFi with Ethernet cable, it will not be configured.
- 2. Access Settings.

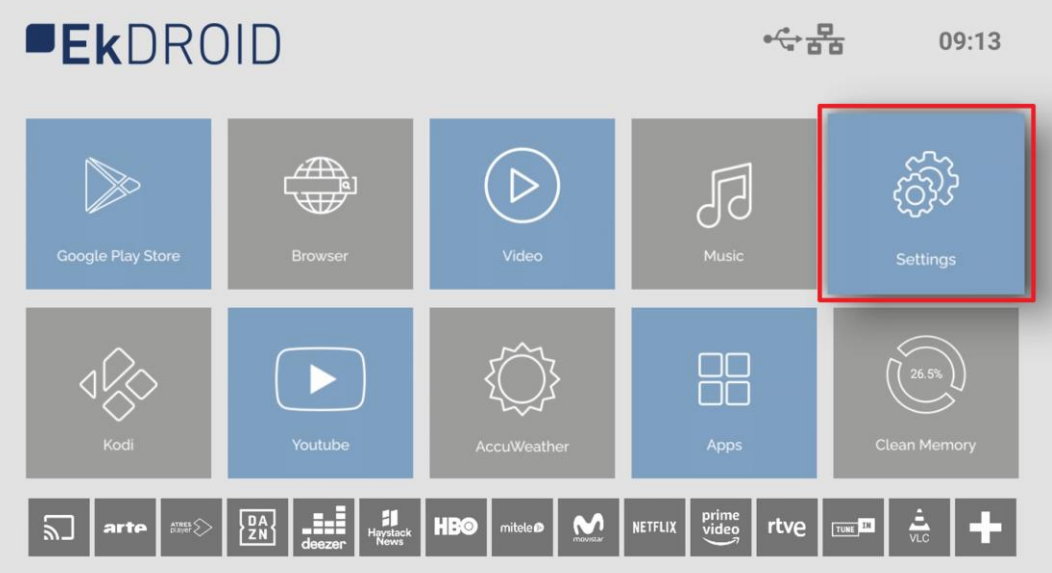

3. Then 'Network and Internet'

| <b>Ek</b> DRC | )ID |  | Settings                                                                                                    |
|---------------|-----|--|----------------------------------------------------------------------------------------------------|
|               |     |  | Suggestions                                                                                                    |
|               |     |  | Set your device name<br>Use this name when casting photos, videos, and more from your phone<br>General Settings |
|               |     |  | ←> Network & Internet<br>Ethernet connected                                                                     |
|               |     |  | Accounts & Sign In<br>No accounts                                                                               |
|               |     |  | Apps                                                                                                    |
|               |     |  | Device Preferences                                                                                              |
|               |     |  | Remotes & Accessories                                                                                           |
|               |     |  |                                                                                                    |
|               |     |  |                                                                                                    |
|               |     |  |                                                                                                    |

Ek EKSELANS BY ITS

1. Select WiFi network. We set the password.

|  |  | Network & Internet                                                                        |
|--|--|-------------------------------------------------------------------------------------------|
|  |  | WŀFI 🤍                                                                                    |
|  |  | Available networks                                                                        |
|  |  | V Ek-IPC24                                                                                |
|  |  | 文 ЕК1-82М39                                                                               |
|  |  | 💎 Ek_2.4G_VAP2_pruebas ofi 🔒                                                              |
|  |  | See all                                                                                   |
|  |  | Other options                                                                             |
|  |  | Add new network                                                                           |
|  |  | Let Google's location service and other apps<br>scan for networks, even when Wi-Fi is off |
|  |  |                                                                                           |
|  |  | Connected<br>fe80:::673:1348:3e93:cf65<br>172.16.5.128                                    |
|  |  | Proxy settings                                                                            |

2. In case you connect correctly it will appear on the Home with the WiFi icon.

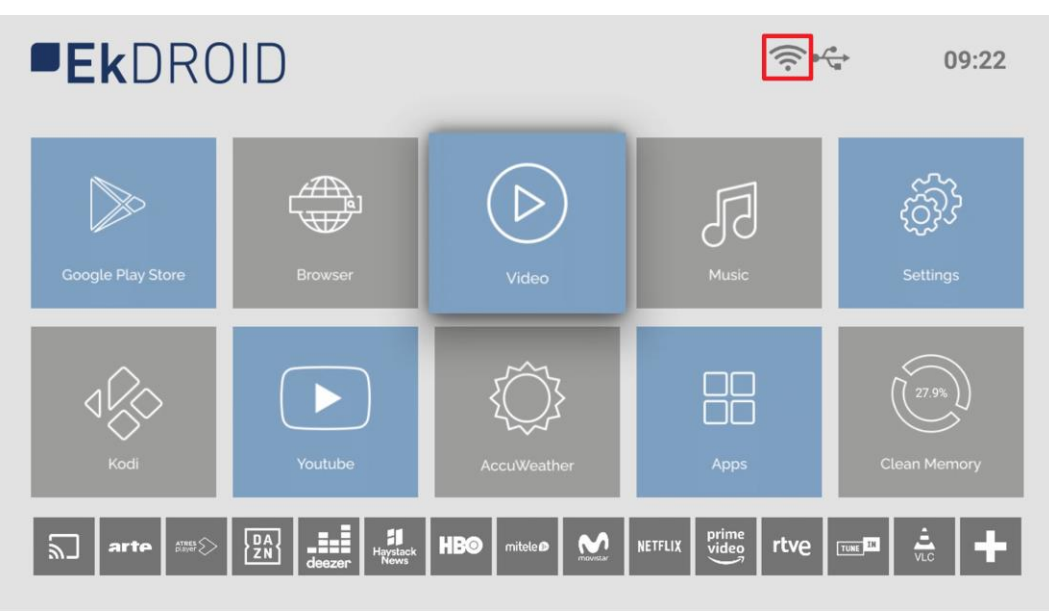

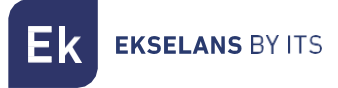

# Download App:

1. Open Google Play Store.

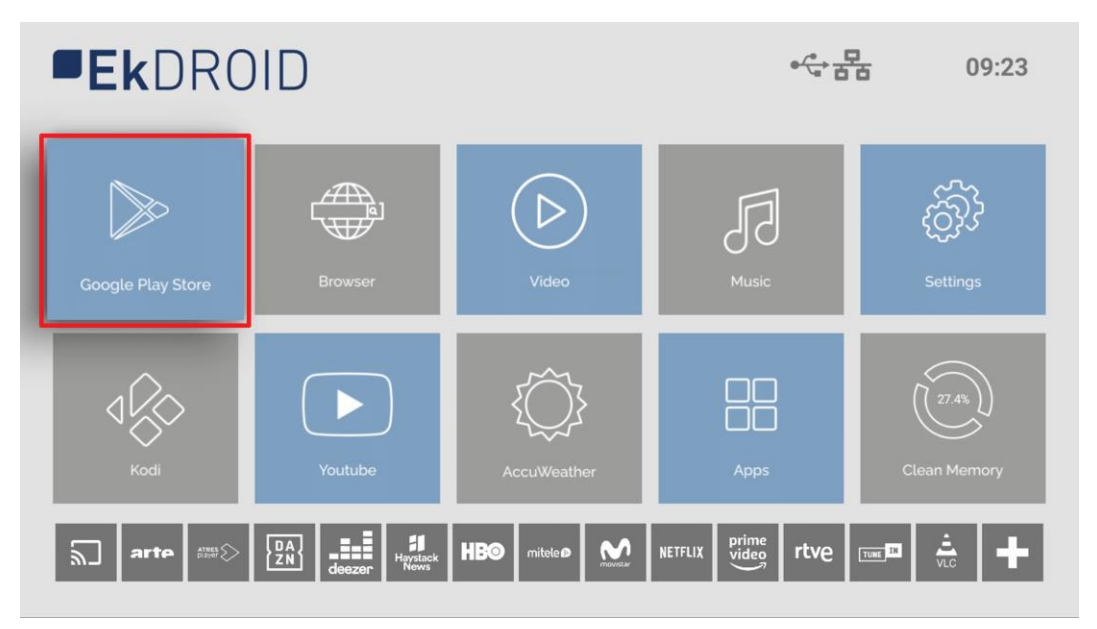

2. Sign in to Google Play. Use account if you already have one, in case you do not have an account you must create an account. For the convenience of the user it is possible to use a keyboard and mouse (not included with the EK DR-1).

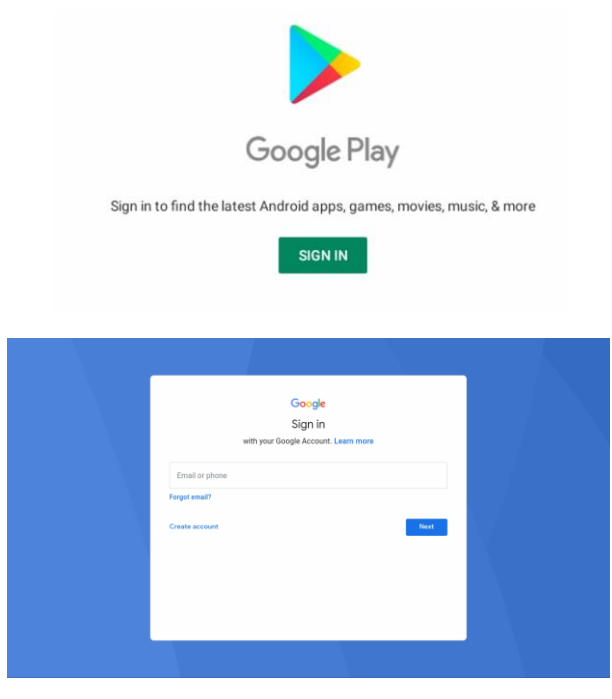

3. You can download Apps from Google Play Store.

# KD Player (allows you to play videos and images from USB):

- 1. Press the KD button on the controller.
- 2. We accept access.

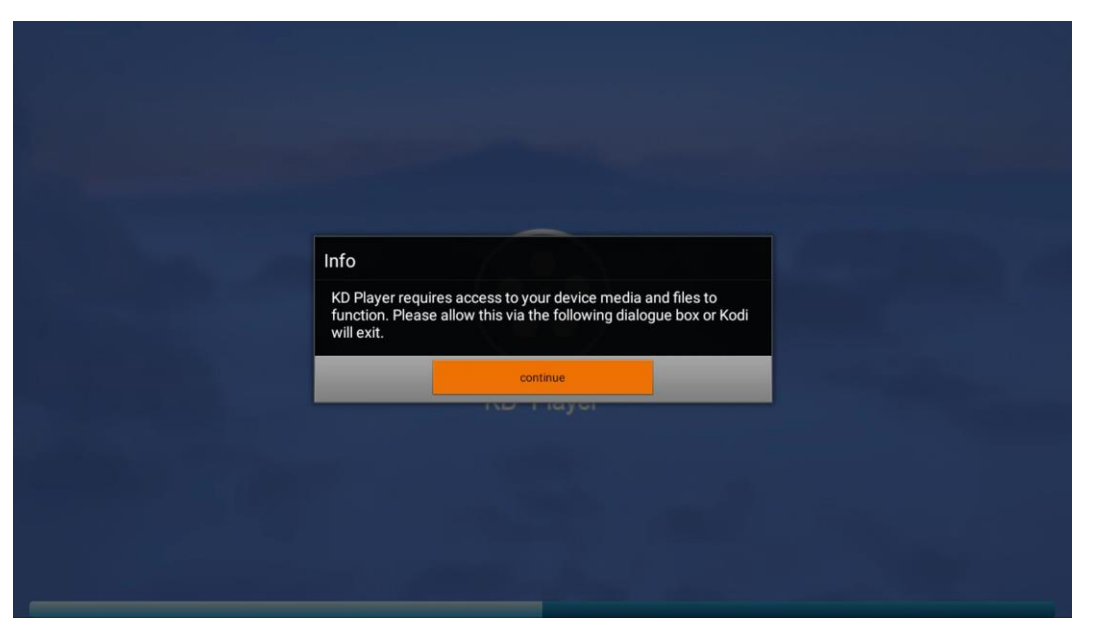

3. We select to open **"Pictures"** or **Video** and open the path of our USB. We open video file or image that you want to view (for example MP4 video format and jpg picture format).

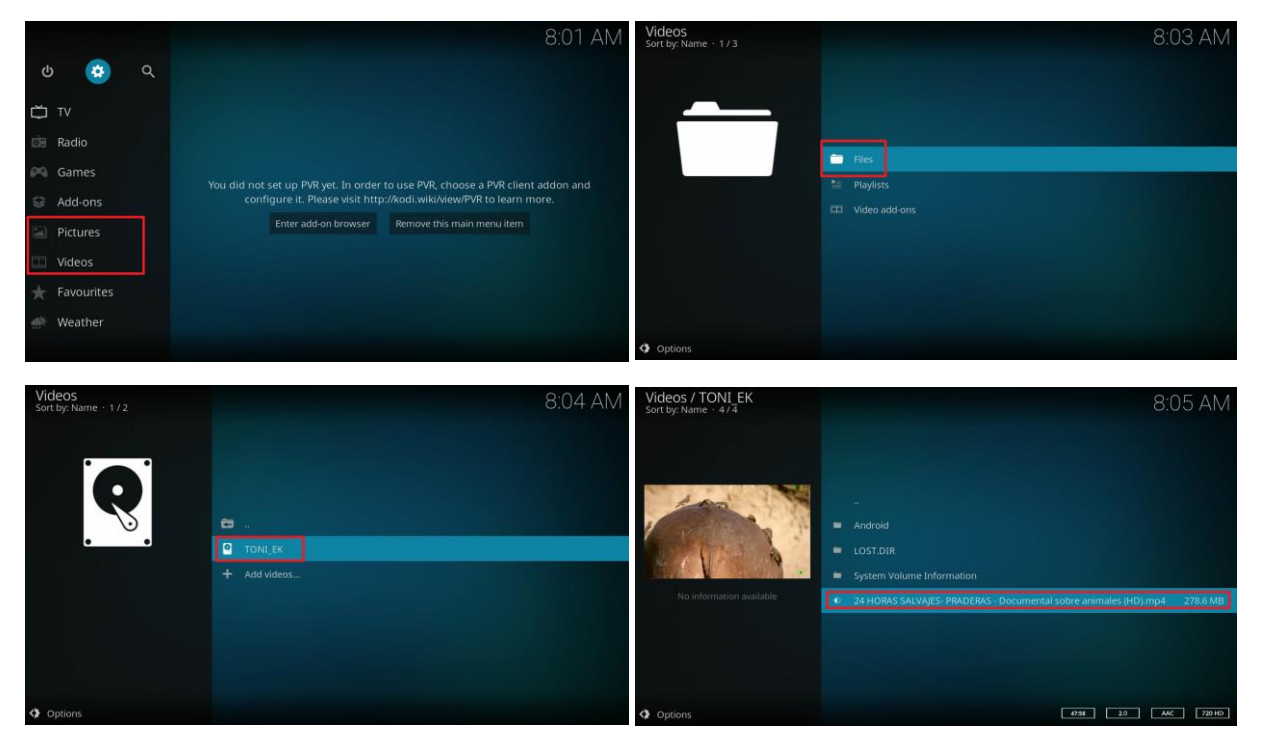

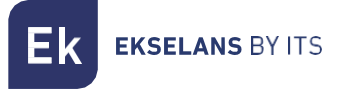

# Factory default

1. We go to **'Settings'**.

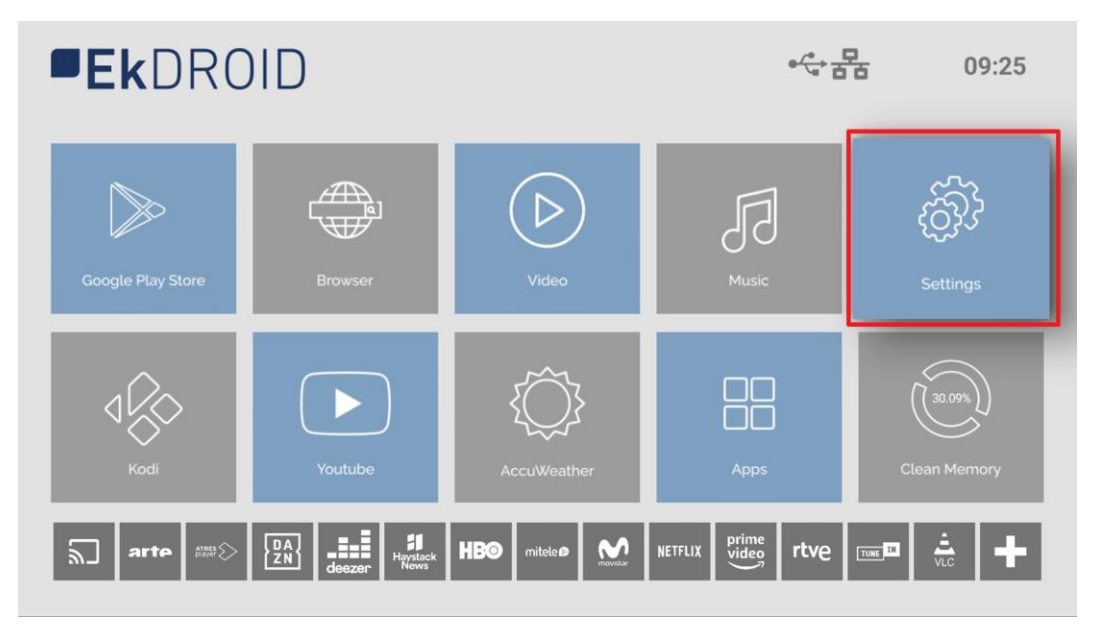

2. Access to "Device Preferences".

|  |  | Settings                                                                                         |
|--|--|--------------------------------------------------------------------------------------------------|
|  |  | Suggestions                                                                                      |
|  |  | Set your device name<br>Use this name when casting photos, videos, S<br>and more from your phone |
|  |  | General Settings                                                                                 |
|  |  | Network & Internet Ethernet connected                                                            |
|  |  | + Accounts & Sign In<br>No accounts                                                              |
|  |  | Apps                                                                                             |
|  |  | Device Preferences                                                                               |
|  |  | 🔓 Remotes & Accessories                                                                          |
|  |  |                                                                                                  |
|  |  |                                                                                                  |
|  |  |                                                                                                  |

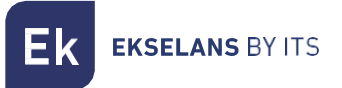

3. Click on "Reset".

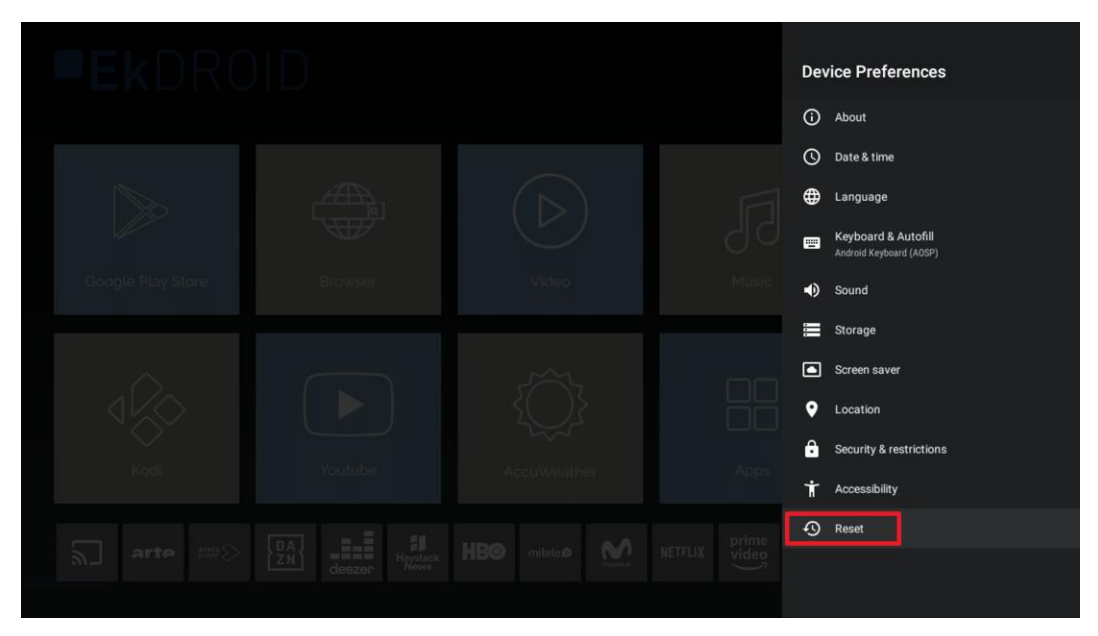

4. Click on "Reset".

| Ð | Reset<br>This will erase all data from your device's internal storage, including: your Google<br>account, system and app data and settings, and downloaded apps | Cancel<br>Reset |
|---|----------------------------------------------------------------------------------------------------|-----------------|
|   |                                                                                                    |                 |

5. Select 'Delete All'. The equipment will return to factory default settings.